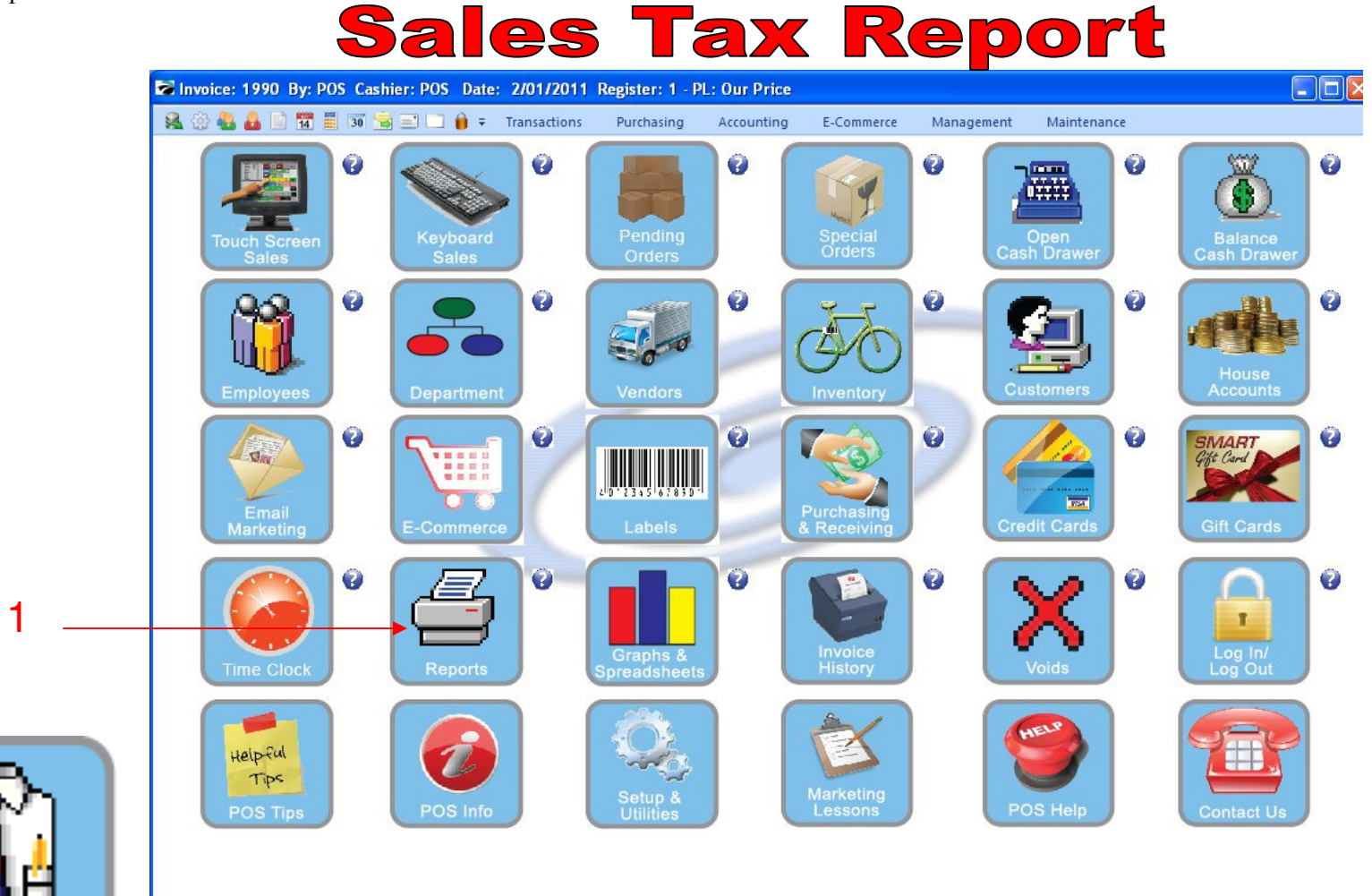

IN MANAGER MODE: Monthly Summary of Sales Tax Go to Reports

1. Select Reports Button

1

Manager Mode

### **Sales Tax Report**

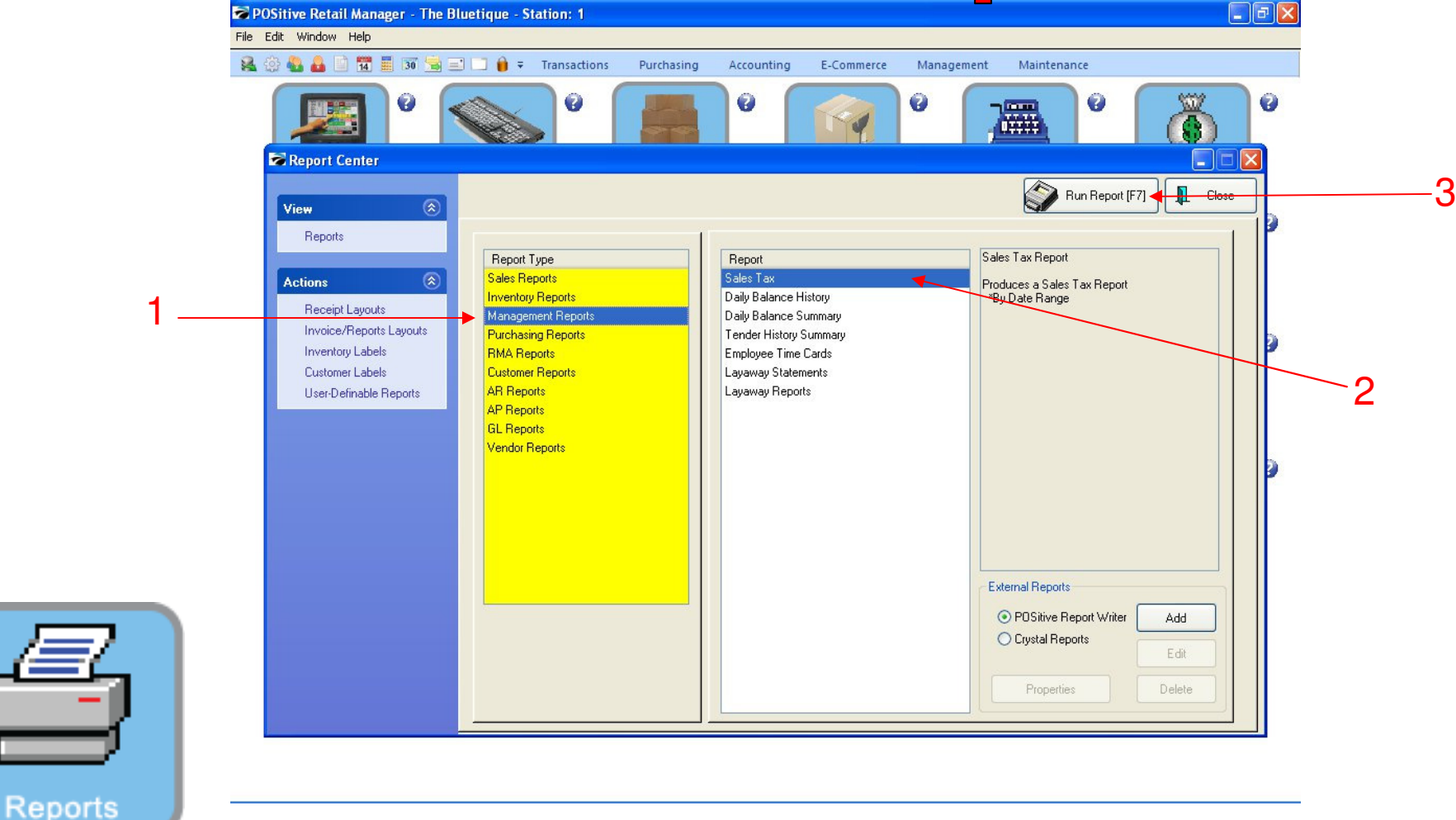

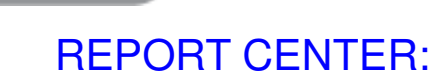

2

- 1. Under Report Type, Select Management Reports
- 2. Under Report, Select Sales Tax
- **3** Select Run Report (F7)

### **Sales Tax Report**

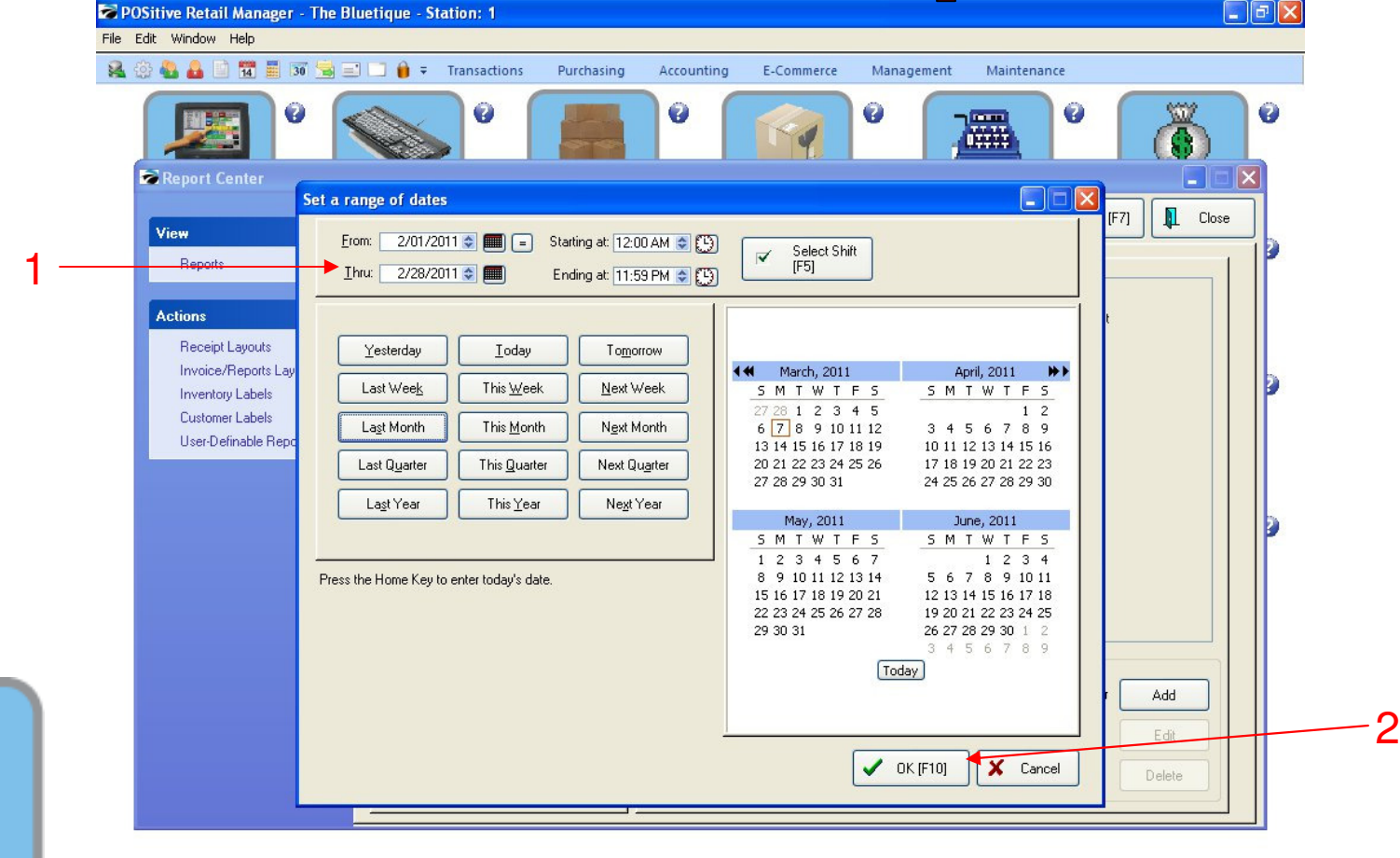

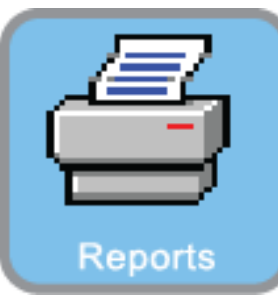

3

#### **REPORT CENTER:**

- 1. Select the date/time range
- 2. Select OK (F10)

### **Sales Tax Report**

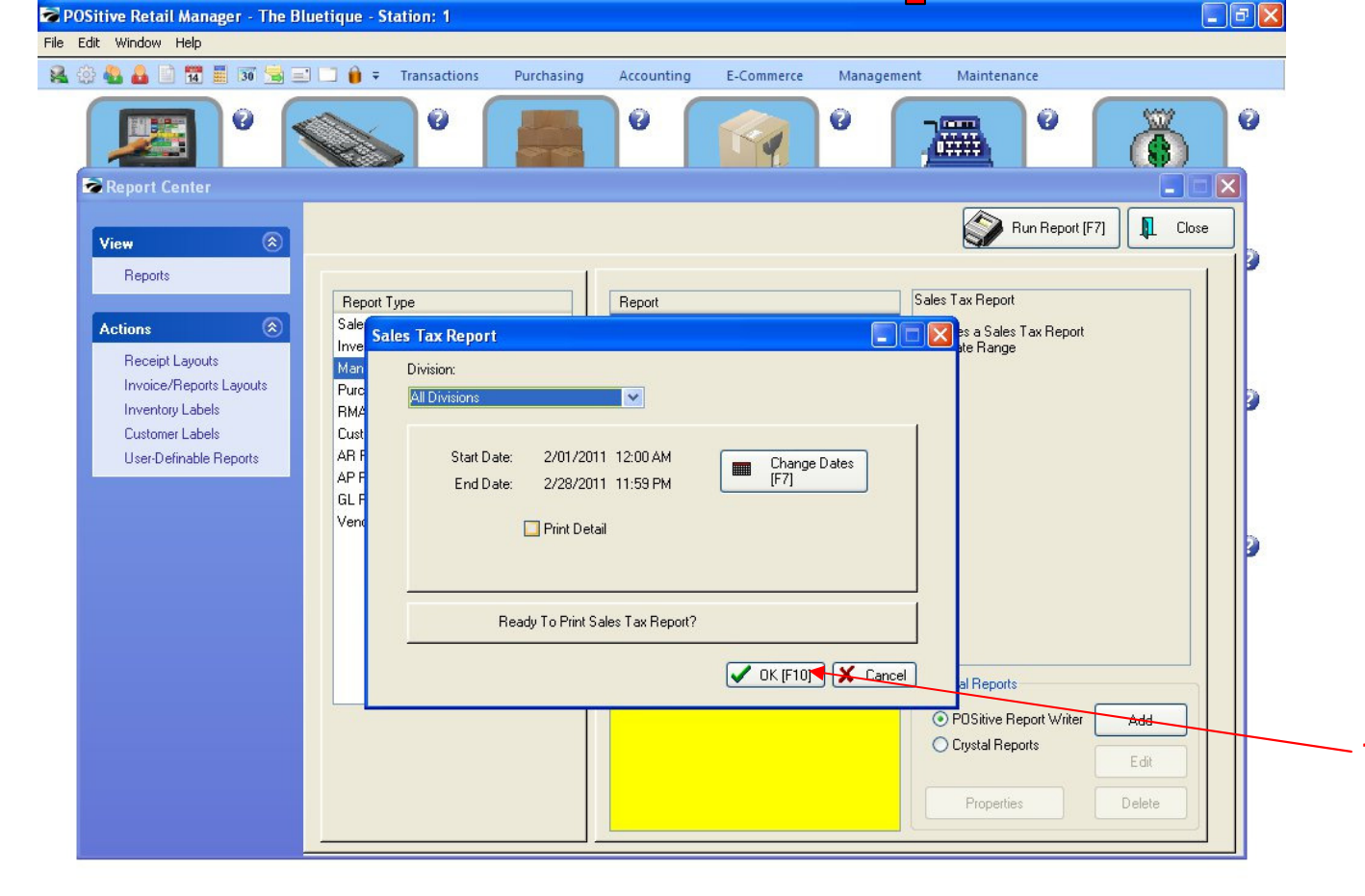

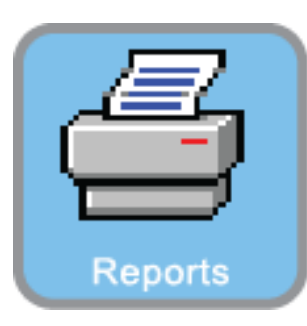

4

**REPORT CENTER:** 

1. Select Ok

## Management Reports Sales Tax Report

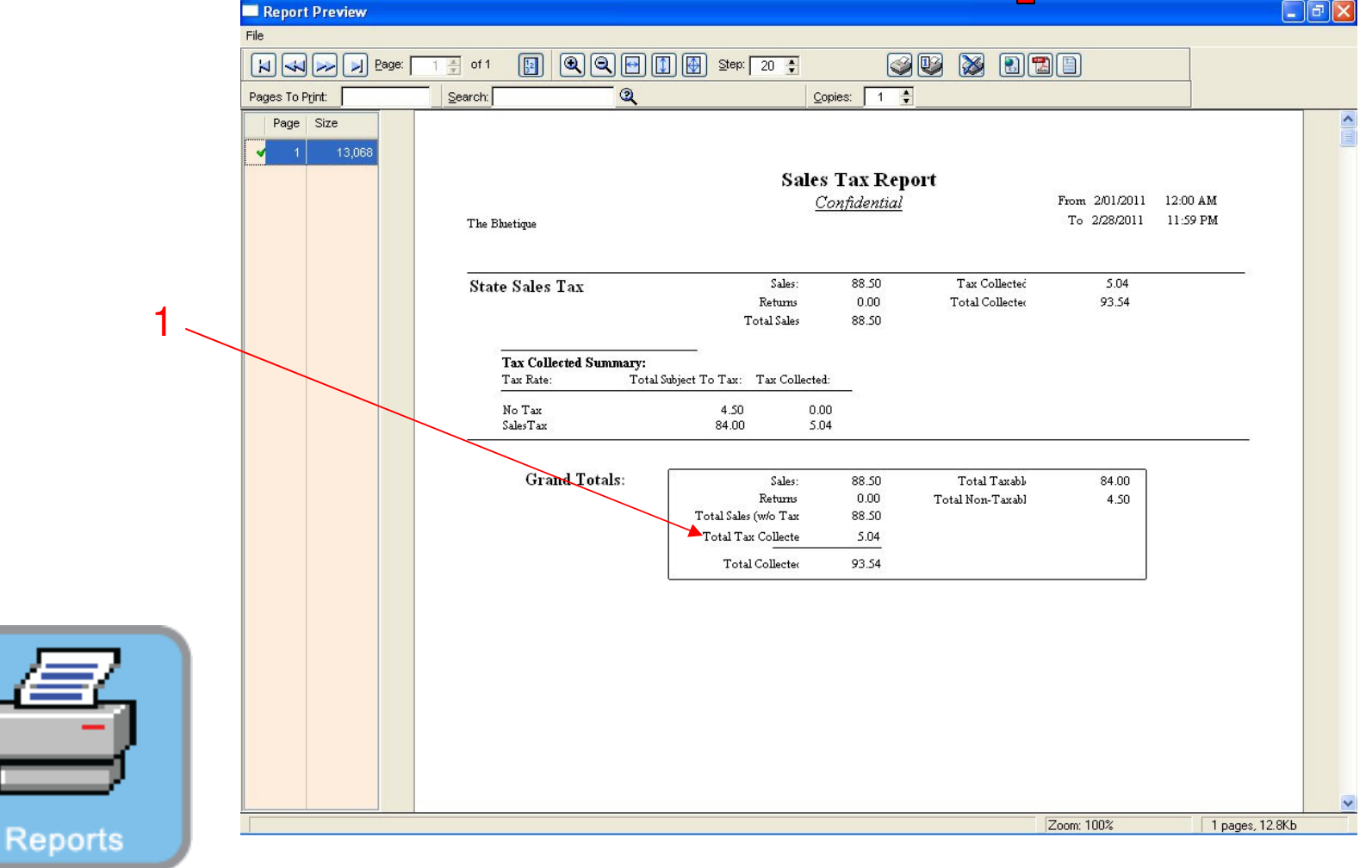

**REPORT CENTER:** 

5

1. The report will show the total tax collected on all taxable items